## 用户如何开通学校和教育行政部门

特别说明:

- 1、开通了学校公示页面的,才可以在学校检索出找到学校名称,用户才可以关注学校信息。
- 2、开通了学校公示页面的,才可以使用班级赛事等其他功能。
- 3、开通学校和行政部门公示页面的用户,就是该学校或行政部门的超级管理员。
- 4、原来在老版本中已经创建开通的学校及行政部门,无需再次注册,可直接使用。
- 5、请打算开通学校的用户先在学校网站处检索自己的学校是否已经开通过。

(一) 学校创建

第一步:在首页,用户登陆之后,点击我的学校,如下图:

www.sunnysports.org.cn

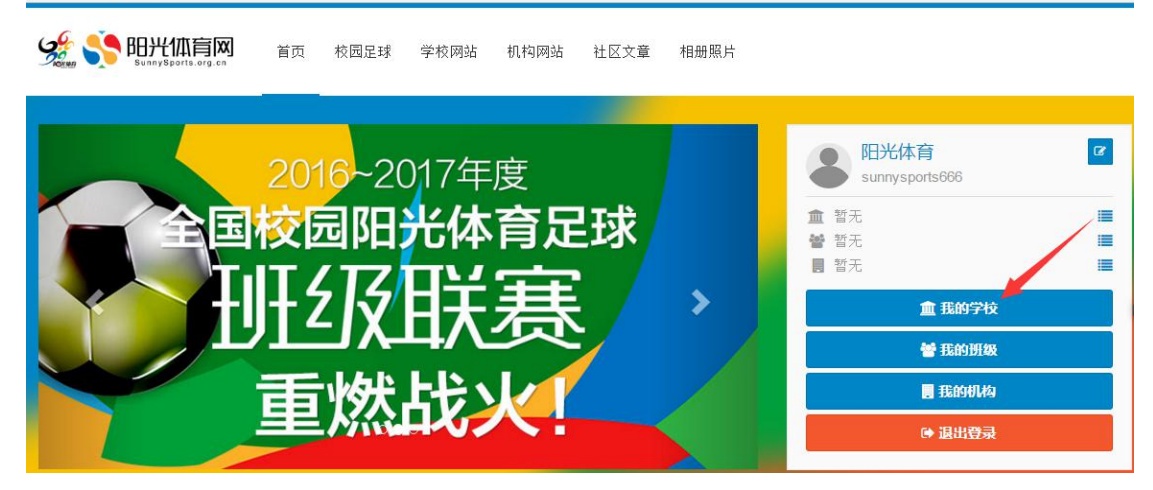

在跳转的页面中,点击下图"1 申请开通学校"。

| ) www.sunnysports.org.cn/u                           | ser/school |          |        |      |      |       |                                                                            |
|------------------------------------------------------|------------|----------|--------|------|------|-------|----------------------------------------------------------------------------|
| 🔆 浏览发现 校园足球                                          | 学校网站 材     | 机构网站 社区文 | 章 相册照片 |      |      | * 🔺 🔘 | 🚇 sunnysports666 <del>-</del>                                              |
| 8 阳光体育<br>sunnysports666                             | 8          | 我的学校     | 我关注的学校 | 更多学校 |      | ~     | <ul> <li>▲ 我的主页</li> <li>▲ 我的学校</li> <li>▲ 我的学校</li> </ul>                 |
| <ul> <li>▲ 晢无</li> <li>營 暂无</li> <li>圓 哲无</li> </ul> |            |          |        | 申请   | 开通学校 | 2     | <ul> <li>■ 我们如须</li> <li>■ 我的机构</li> <li>➡ 我的好友</li> <li>● 账户设置</li> </ul> |
| 首页                                                   |            |          | 1      |      |      |       | ☞ 退出                                                                       |
| <ul> <li>▶ ) 須</li> <li>▶ 文章</li> </ul>              |            |          |        |      |      |       |                                                                            |
| 區 相册                                                 |            |          |        |      |      |       |                                                                            |
| ■ 赛事                                                 |            |          |        |      |      |       |                                                                            |
| <ul><li>■ A &amp;</li><li>● 班级</li></ul>             |            |          |        |      |      |       |                                                                            |
| ★ 学校                                                 |            |          |        |      |      |       |                                                                            |
| 11.14                                                |            |          |        |      |      |       |                                                                            |

注: 在网站其他页面时,点击网站右上方用户名,在下拉菜单里面选择"2 我的学校",位置如上图所示。

第二步: 点击"申请成学校管理员"或"申请创建学校"之后,进入如下页面:

| <ol> <li>&gt;&gt;&gt;&gt;&gt;&gt;&gt;&gt;&gt;&gt;&gt;&gt;&gt;&gt;&gt;&gt;&gt;&gt;&gt;&gt;&gt;&gt;&gt;&gt;&gt;&gt;&gt;&gt;&gt;&gt;&gt;&gt;</li></ol> | 松园兄我           | 堂椋网站     | 机构网站        | 社区文音    | 相印的社    |   |      | 10 |         |
|----------------------------------------------------------------------------------------------------|----------------|----------|-------------|---------|---------|---|------|----|---------|
| <br>• *******                                                                                                    | TX ENAL PT     | а паражн | D C LOUIS C | ILE.A#  | TEMUSEA |   |      |    | Sumjapo |
| 申请开通学校                                                                                                    | 2第1步,填写的       | 学校资料     |             |         |         |   |      |    |         |
| 学校信息                                                                                                    |                |          |             |         |         |   |      |    |         |
| 学校名<br>称                                                                                                    |                |          |             |         |         |   |      |    |         |
| 学校级 ◎<br>别                                                                                                    | 区县属 ◎ 市厦       | 属 ◎ 省属 ( | 部属          |         |         |   |      |    |         |
| 学校类<br>型                                                                                                    | 请选择            |          |             |         |         |   |      |    | *       |
| 地区                                                                                                    | 请选择省           |          | -ŭ          | <b></b> |         | • | 请选择区 |    | ٠       |
| <mark>通信地</mark><br>址                                                                                                    |                |          |             |         |         |   | 由政编码 |    |         |
| 申请入信息<br><b>姓名</b>                                                                                                    |                |          |             |         |         |   |      |    |         |
| 工作部<br>门                                                                                                    |                |          |             |         |         |   |      |    |         |
| 职务                                                                                                    |                |          |             |         |         |   |      |    |         |
| 手机号                                                                                                    | <b>埴写井验证</b> 手 | 机号码      |             |         |         |   |      |    |         |
| QQ(选<br>填)                                                                                                    |                |          |             |         |         |   |      |    |         |
| I                                                                                                    | ᡯ᠆᠊ᡃᡃ᠋ᡷ        |          |             |         |         |   |      |    |         |

| \$9      | 浏览发现             | 校园足球       | 学校网站            | 机构网站 | 社区文章 | 相册照片 |   |        | s 🔺 🚺 | 🙆 ceshi 🗸 |
|----------|------------------|------------|-----------------|------|------|------|---|--------|-------|-----------|
| 申        | 请开通学校            | 读第1步,填写    | 学校资料            |      |      |      |   |        |       |           |
| 学        | 校信息              |            |                 |      |      |      |   |        |       |           |
| 学称       | 校名               | 北京市东明中     | <b>P</b> 学      |      |      |      |   |        |       |           |
| 学别       | 校级 🔹             | 区县属 ◎ 市    | 属 🔍 省属          | ◎ 部属 |      |      |   |        |       |           |
| 学型       | 校类               | 九年一贯       |                 |      |      |      |   |        |       | Ŧ         |
| 地        | X                | 北京市        |                 | •    | 市辖区  |      | * | 海淀区    |       | *         |
| 通址       | 信地               | 海淀区中关林     | <b>村南四街东华</b> 路 | 各56号 |      |      |   | 100089 |       |           |
| 申姓       | 请人信息<br><b>名</b> | 李华         |                 |      |      |      |   |        |       |           |
| I<br>D   | 作部               | 体育部        |                 |      |      |      |   |        |       |           |
| 职        | 务                | 老师         |                 |      |      |      |   |        |       |           |
| 手        | 机号               | 1571132926 | 66 <b>修改</b>    |      |      |      |   |        |       |           |
| QQ<br>填) | Q(选              |            |                 |      |      |      |   |        |       |           |
|          |                  | 下一步        |                 |      |      |      |   |        |       |           |

按照网站申请表提示步骤,逐一填写内容,再点击"1 打印网站申请表"按钮,或者下载 申请表模板。

③ www.sunnysports.org.cn/school/apply/second-step

| \$     | 浏览发现                            | 校园足球             | 学校网站              | 机构网站             | 社区文章              | 相册照片                       |                   | 4 | 0 | 👩 sunnysports0 <del>-</del> |
|--------|---------------------------------|------------------|-------------------|------------------|-------------------|----------------------------|-------------------|---|---|-----------------------------|
| _      |                                 |                  |                   |                  |                   |                            |                   |   |   |                             |
| Ę      | 申请开通学相                          | (第2步,申           | 请表打印签             | 藝字 <u>盖</u> 章,拍  | 的照或扫描质            | 战图片文件                      | 上传                |   |   |                             |
| Е      | 申请表打印                           | 签字盖章             |                   |                  |                   | _1                         |                   |   |   |                             |
|        | 下载申请表标                          | 莫版 打印            | 网页申请表(            | (推荐)             | -                 |                            |                   |   |   |                             |
| 1<br>t | 」印含有学校:<br>□里你是下 <del>邦</del> : | 资料的申请表<br>首版后值写的 | 后交由学校的<br>1由请表 请任 | 入责人签字盖<br>写证由遗素信 | 章,拍照或:<br>自与网站 Fi | 者扫描成图()<br>有写的学校()         | 《文件存入电脑》<br>《自一致· |   |   |                             |
| ×      | H7R/201E 1 44.                  | 美加/口·填一口:        | 甲间水,咱             | 木山中 咰자 に         | 1922              | ₫) 1)- <del>-</del> -1X II | 1.12. 14. 0       | 2 |   |                             |
| -      | 上传申请表                           | 图片文件             |                   |                  |                   |                            |                   |   |   |                             |
|        |                                 |                  |                   |                  |                   |                            |                   |   |   | 选择文件                        |
| 22     | È!仅支持jpg                        | 、jpeg、gif、       | png的图片文           | 、件格式。大           | 小不能超过2            | M                          |                   |   |   |                             |
|        | 上一步                             | 是交申请             |                   | 2                |                   |                            |                   |   |   |                             |
|        |                                 |                  |                   | 3                |                   |                            |                   |   |   |                             |

| \$ | 浏览发现           | 校园足球             | 学校网站              | 机构网站             | 社区文章           | 相册照片                          |  | - | 40 | 🚇 ceshi <del>-</del> |
|----|----------------|------------------|-------------------|------------------|----------------|-------------------------------|--|---|----|----------------------|
|    |                |                  |                   |                  |                |                               |  |   |    |                      |
| 申  | 请开通学校          | 交第2步,申           | 请表打印签             | 医字盖章,推           | 照或扫描           | 诚图片文件上传                       |  |   |    |                      |
| ŧ  | 请表打印           | 签字盖章             |                   |                  |                |                               |  |   |    |                      |
|    | 下载申请表标         | 莫版 打印            | 网页申请表             | (推荐)             |                |                               |  |   |    |                      |
| 打如 | 印合有学校<br>果您是下载 | 资料的申请表<br>模版后填写的 | 后交由学校的<br>同申请表,请何 | D责人签字盖<br>保证申请表信 | 章,拍照或<br>息与网站上 | 《者扫描成图像文件存入电脑;<br>_填写的学校信息一致。 |  |   |    |                      |
| Ŀ  | 传申请表           | 图片文件             |                   |                  |                |                               |  |   |    |                      |
|    |                |                  |                   |                  |                |                               |  |   |    | 选择文件                 |
| 注  | ! 仅支持jpg       | i、jpeg、gif、      | png的图片文           | 、<br>件格式。<br>大·  | 小不能超过          | 2M                            |  |   |    |                      |
|    |                |                  |                   |                  |                |                               |  |   |    |                      |

打印已经填好的申请表,内容样式如下图

|                                 | 开通学校阳光体育                                | 官方网站申请表    |             |
|---------------------------------|-----------------------------------------|------------|-------------|
|                                 | 学校信息                                    |            | 申请人信息       |
| 学校名称                            | 阳光小学                                    | 姓名         | 冬冬          |
| 学校级别                            | 市属                                      | 工作部门       | 体育组         |
| 学校类型                            | 小学                                      | 职务         | 教师          |
| 所属地区                            | 北京市 - 市辖区 - 东城区                         | 联系手机       | 15711329266 |
| X Chall                         | 东城区王府井大街84号,邮编·100000                   | QQ(洗疽)     | 2830672947  |
| 進信吧址                            | 11340 T 1111 1 V (110 + 13) MAGE 100000 |            |             |
| <b>週后地址</b><br>学校意见:<br>同意 冬冬 同 | 志作为我学校阳光体育官方网站超级管理员,请准许开通网站并赋予管         | 7里权限。<br>反 | 责人签字        |

| \$9 | 浏览发现                        | 校园足球                     | 学校网站              | 机构网站             | 社区文章                        | 相册照片                        |  | ۵ 🌲  | 🚇 ceshi <del>-</del> |
|-----|-----------------------------|--------------------------|-------------------|------------------|-----------------------------|-----------------------------|--|------|----------------------|
| Ħ   | 9请开通学校                      | <b>ў</b> 第2步,申           | 请表打印签             | 签字盖章 ,           | 白照或扫描                       | 成图片文件上传                     |  |      |                      |
| E   | 申请表打印                       | 签字盖章                     |                   |                  |                             |                             |  |      |                      |
|     | 下载申请表标                      | 莫版 打印                    | 啊页申请表             | (推荐)             |                             |                             |  |      |                      |
| 打如  | 「印含有学校:<br>□果您是下载;<br>と传申请表 | 资料的申请录<br>莫版后填写的<br>图片文件 | 表后交由学校!<br>的申请表,请 | 负责人签字盖<br>保证申请表信 | <sup>捨童,拍照或</sup><br>信息与网站上 | 者扫描成图像文件存入电脑;<br>填写的学校信息一致。 |  |      |                      |
|     | C552.tmp                    | jpg                      |                   |                  |                             |                             |  | 重新选择 | 移除                   |
| 90  | E!仅支持jpg<br>上一步             | 、jpeg、gif、<br>是交申请       | png的图片5           | 文件格式。大           | 小不能超过                       | 2M                          |  |      |                      |

打印申请表盖章后,扫描或照成电子文件上传。

上传申请表图片文件

注! 仅支持jpg、jpeg、gif、png的图片文件格式。大小不能超过2M 上一步 提交申请

点击"选择文件"上传到网页上,再点击"提交"即可。

提交成功之后网页提示申请表提交成功页面,此时耐心等待审核即可。如下图:

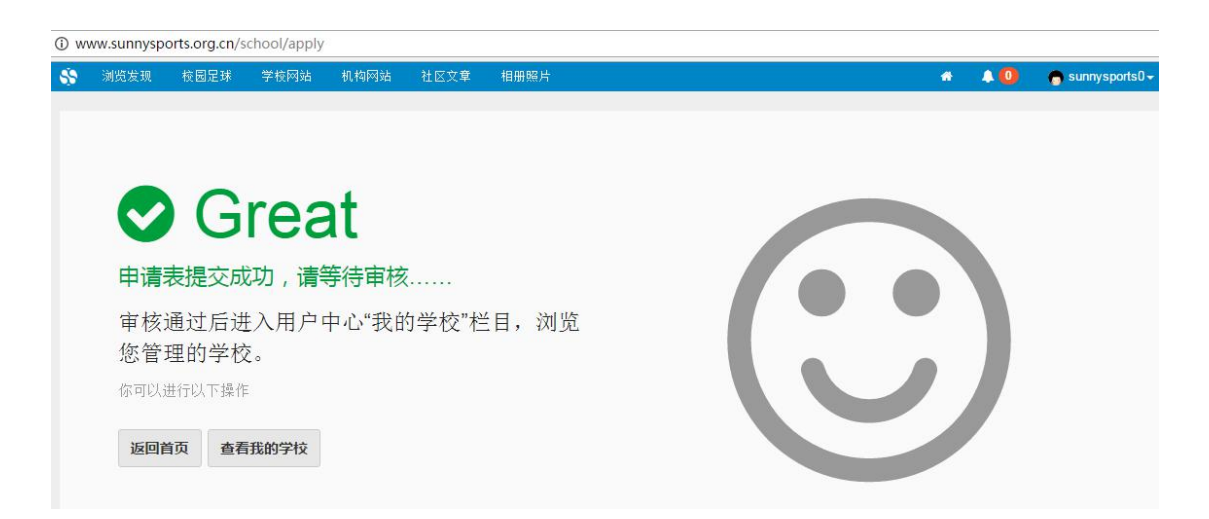

选择文件

申请将在一个工作日内审核,审核结果会以通知的形式发到信息中心,点击如图所示按钮,可进入信息中心页面。

| * | • 0 | 🔵 sunnysports0 <del>-</del> |
|---|-----|-----------------------------|
| 1 |     |                             |

也可以关注学校列表,如果出现所申请的学校,则是审核通过了。

## 二、如何开通行政机构公示页面。

点击顶部菜单中的"机构",进入机构列表页面,如下图中1:

| 😵 浏览发现 校园足球 学校网站 机构网站 社区文章 相册照片                  | * 🔺 🔘 | 🔱 sunnysports666 <del>-</del> |
|--------------------------------------------------|-------|-------------------------------|
| 團 机构网站 首页 机构检索 关于机构网站 1                          |       | 申请开通机构                        |
| ▲<br>当前条件下有1个教育机构开通了机构网站                         |       |                               |
| ·                                                |       |                               |
| 未开通  ▼  区县级  ▼  青海省    ▼  西宁市                    | ▼ 城西区 | ▼ 筛选                          |
| 城西区     区     星级 青海省 - 西宁市 - 城西区     4 请开通     4 |       |                               |

点击"未开通机构",列出相应的机构列表,如图中2。

点击行政机构所在的地区,点击"3搜索",筛选出对应的组织列表,如图中3。

找到行政机构的名称,点击该项下的"4申请开通"。如图中4。

随后的填写申请表,上传申请的流程与创建学校第二步相同。提交之后等待审核即可。

| 😵 溂  | 揽发现        | 校园足球   | 学校网站               | 机构网站   | 社区文章 | 相册照片 |  |      | ۵ | aunnysports666 + |
|------|------------|--------|--------------------|--------|------|------|--|------|---|------------------|
| 申请   | 开通机构       | 勾:城西区, | 第1步,填 <sup>g</sup> | 同申请资料. |      |      |  |      |   |                  |
| 机构   | 信息         |        |                    |        |      |      |  |      |   |                  |
| 机构名  | 名称         | 城西区    |                    |        |      |      |  |      |   |                  |
|      |            | 请与公章名和 | 弥保持一致              |        |      |      |  |      |   |                  |
| 通信地  | 也止         |        |                    |        |      |      |  | 邮政编码 |   |                  |
| 申请   | 人信息        |        |                    |        |      |      |  |      |   |                  |
| 姓名   |            |        |                    |        |      |      |  |      |   |                  |
| 工作部  | <b>御</b> つ |        |                    |        |      |      |  |      |   |                  |
| 职务   |            |        |                    |        |      |      |  |      |   |                  |
| 手机等  | 5          | 填写并验证  | 正手机号码              |        |      |      |  |      |   |                  |
| QQ(Ž | 先填)        |        |                    |        |      |      |  |      |   |                  |
|      |            | 下一步    |                    |        |      |      |  |      |   |                  |